# 關閉並重新啟動Cisco ICM遠端系統

### 目錄

<u>簡介</u> 開始之前 慣例 <u>必要條件</u> <u>採用元件</u> 使用shutdown指令</u> 使用Windows NT關機使用者介面 相關資訊

# <u>簡介</u>

本文說明如何使用**shutdown**命令或Windows NT關閉使用者介面關閉或重新啟動運行Microsoft Windows NT的Cisco Intelligent Contact Management(ICM)遠端系統。

**注意:**只有在思科技術支援中心(TAC)工程師的指示或思科ICM技術提示的指示下,您才應<u>遵循此程</u> <u>式</u>。

### 開始之前

#### <u>慣例</u>

如需文件慣例的詳細資訊,請參閱<u>思科技術提示慣例</u>。

#### <u>必要條件</u>

本文檔的讀者應瞭解以下內容:

- Cisco ICM
- Microsoft Windows網路

#### 採用元件

本檔案中的資訊是根據以下軟體和硬體版本。

• Cisco ICM的所有版本

本文中的資訊是根據特定實驗室環境內的裝置所建立。文中使用到的所有裝置皆從已清除(預設) )的組態來啟動。如果您在即時網路中工作,請確保在使用任何命令之前瞭解其潛在影響。

# 使用shutdown指令

您可以在Telnet會話中使用shutdown命令關閉Cisco ICM遠端系統。

#### 註:在計畫維護視窗期間使用shutdown命令。

以下輸出說明shutdown命令可用的選項。

C:\>shutdown /? Usage: SHUTDOWN [machine] [/M:message] [/D:delay] [/Force] [/Reboot] [/Cancel] where: machine is the network name of the computer to shutdown message is displayed in the shutdown dialog delay is the amount of time to wait before shutting down /Force Forcibly closes all applications /Reboot Restarts the machine immediately after shutdown /Cancel Cancels an existing shutdown order 在以下示例中, shutdown命令將關閉並重新啟動名為「geociscolgra」的電腦。

 $\texttt{C:} \verb+> \texttt{shutdown } \verb+ geociscolgra / force / reboot$ 

## 使用Windows NT關機使用者介面

要使用Microsoft Windows NT Shutdown使用者介面重新啟動電腦,請按一下Start > Shut Down > **重新啟動電腦**。

### 相關資訊

• 技術支援 - Cisco Systems